# BCRL78107 マイコン開発セット マニュアル 抜粋 <sup>第1版2013.8.13</sup> 第1版

## 【 製品概要 】

本マニュアルはBCRL78107 CPUボードのソフトウエア開発を行うために必要なソフトウエ アインストゥール手順、添付CDのサンプルプログラムの動作について解説されています。特に新しい統 合開発環境CubeSuite+における開発方法について多く記述してあります。 ※本CPUボード開発にはルネサスエレクトロニクス社製E1が必要です。

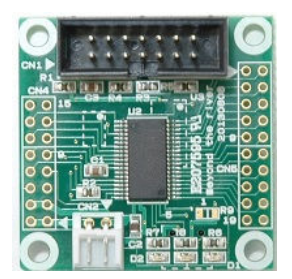

## 1. 開発環境、事前準備

- 1-1. 開発環境
  - a:開発セット 同梱物
  - b:BCRL78107 CPUボードの特徴
  - c: E1エミュレータ (デバッカ)
  - d:無償のCubeSuite+、RL78用Cコンパイラのダウンロード
  - e:CDコピー、デバイスドライバD2XXのインストゥール
  - f:RL78とH8/300H、R8Cの速度比較
    - f-1:ポートアクセス速度の比較
      - f-2:乗除演算速度の比較
- 1-2 動作、デバック
  - a: CubeSuite+起動、コンパイル、書き込み、動作
  - b:新しいプログラムを作る CubeSuite+ 操作
    - b-1:A/D設計上の注意点
    - b-2:自動生成されたプログラム
    - b-3:E1から電源供給
    - b-4:コード生成後の初期値の変更
    - b-5:変数を見る
    - b-6:変数変化を実行中に確認する

#### 2. サンプルプログラム

- 2-1. sample1 出力ポートのON, OFF
- 2-2. sample2 SIO (USB)、EEPROM読み書き
- 2-3. sample3 A/D変換をUSB出力
- 2-4. sample4 割り込み
- 2-5. sample5 PWM出力
- 2-6. sample6 三角、対数、平方根関数を使う

#### 1-1. 開発環境

#### a:開発セット同梱物

BCRL78107 CPUボード CD(サンプルプログラム、デバイスドライバ、ドキュメント) マニュアル(本誌) 電源ケーブル、USB(ミニ)ケーブル

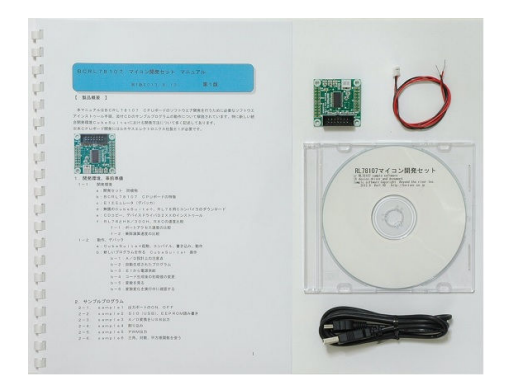

※開発に必要なルネサスエレクトロニクス社製デバッカE1は同封されておりません。別途必要です。

#### b: BCRL78107 CPUボードの特徴

●高性能、低消費電力、低コストな新設計RL78コアを使用。1.39DMIPS/MHz、46µA/
 MHz。32MHz±1%の高精度内蔵オシレータ ※1

●RL78/I1A(R5F107DE)は産業、インフラ、情報アプリケーションに特化した強力な周辺 機能(高性能PWMタイマ、LIN-bus、DALI通信機能)を搭載。38ピン。

●内蔵高速オシレータ 32MHz (2.7~5.5V)。最小命令実行時間31.25nsec。
 ●内蔵低速オシレーター 15KHz (TYP) CPUクロックとしては使用不可。

●メモリ容量 フラッシュROM64Kバイト、RAM4Kバイト、データフラッシュ4Kバイト。 電源を切ってもデータが保持されるEEPROM 25LC256(容量32、768BYTE)搭載 ラ イブラリ添付※2

●基板大きさ、超小型39×39×15mm

●動作電圧電流 3.3V~5.5V、16mA TYPE(5V、USB使用、32MHz動作時)
 最低2.7Vから動作可能(BCRL78107Sタイプ ※2)

●豊富な周辺機能

I/Oポート 合計34、A/D変換器:10ビット分解能 11ch、プログラマブルゲインアンプ 6
 ch、UART 3ch(1chはLIN-bus、DMX512、DALI通信対応)

タイマ8ch(PWM出力3ch、1nsec分解能可能、64MHzPLL+ディザリング)、乗除算・ 積和演算器内蔵、オンチップデバック機能内蔵

●USB搭載 ミニBコネクタ、ドライバIC FTDI社 FT232RL搭載。※2

●デバッカE1によるデバック用コネクタ搭載。C言語による1行実行、ブレークポイント、変数参照等 可能です。

※1 速度比較は本マニュアル 1-1 f:RL78とH8/300H、R8Cの速度比較をご参照下 さい。

※2 製品はCPU+デバック用コネクタ実装済みのBCRL78107S、SにUSBインターフェイ ス+EEPROMを追加したBCRL78107Mがあります。開発セットはMが同梱されています。

基板大きさ(部品面)

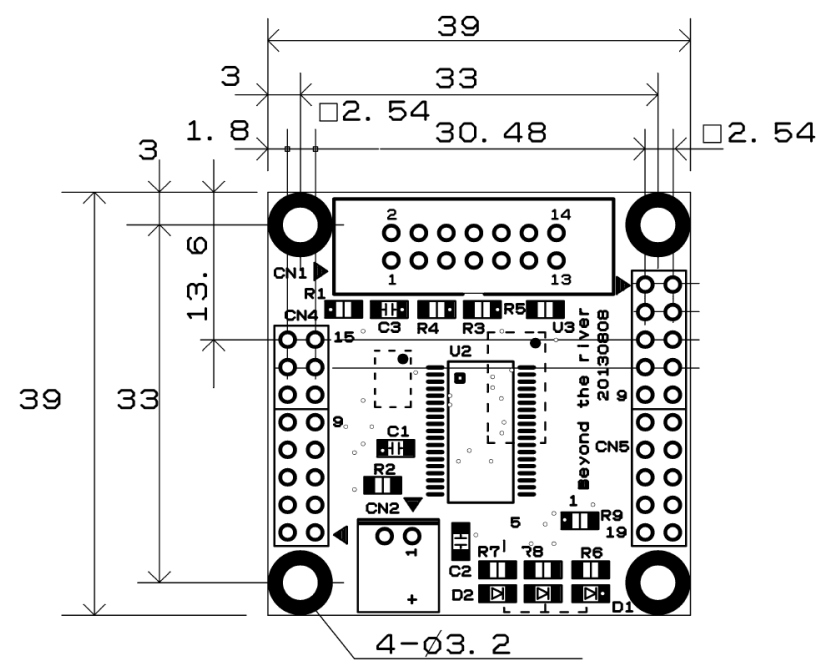

USBミニBコネクタ、FT232RL、25LC256は裏面搭載。

#### c: E1エミュレータ

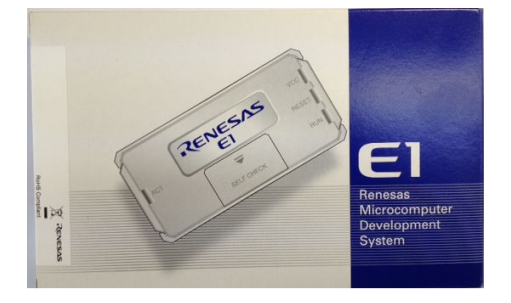

#### 概要

E1 エミュレータは、ルネサス主要マイコンに対応したオンチップデバッギングエミュレータです。基本的 なデバッグ機能を有した低価格の購入しやすい開発ツールで、フラッシュプログラマとしても使用可能で す。

C 言語ソースデバックが可能で、1 行実行、ブレークポイント設定、変数、レジスタ、メモリ参照等々、従 来であれば高価な ICE しか出来なかった機能が、安価に実現されています。また、使い方もHEW(統合 開発環境)のE8a と同じで、経験があれば半日で、無くても1日で必要な操作を会得することが出来ると 思います。

マイコンとの通信として、シリアル接続方式とJTAG 接続方式の2種類に対応しています。使用可能なデバッグインタフェースは、ご使用になるマイコンにより異なります。

また、基本デバッグ機能に加え、ホットプラグイン機能(動作中のユーザシステムに後から E1 エミュレー タを接続して、プログラムの動作確認を行うことが可能)を搭載しているため、プログラムのデバッグ・性能評価 に大きく貢献できます。

## 対応MPU

- V850 ファミリ
- RX ファミリ
- RL78 ファミリ
- R8C ファミリ
- 78K ファミリ

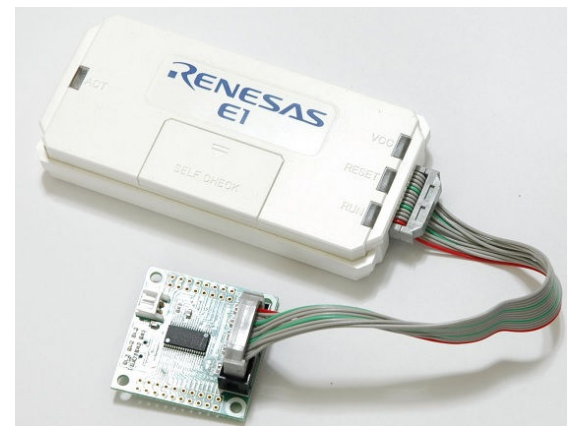

E1を購入するとCDが添付されていて、ドライバーのインストールとセルフチェックを行った後に、ネットから開発環境CubeSuite+とCコンパイラのダウンロードを行います。

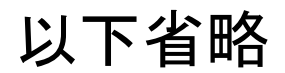

#### f:RL78とH8/300H、R8Cの速度比較

RL78は、製造中止がアナウンスされているH8/3048の替わりに検討される方も多いと思われま すが、実行速度はどうなのでしょうか? 開発環境を含めて以前より進化していなければ使う意味がない とお考えの方も多いかと思われます。

#### f-1 ポートアクセス速度比較

単純なポートアクセスプログラムで比較してみます。 RL78のポートを1,0繰り返すプログラムです。

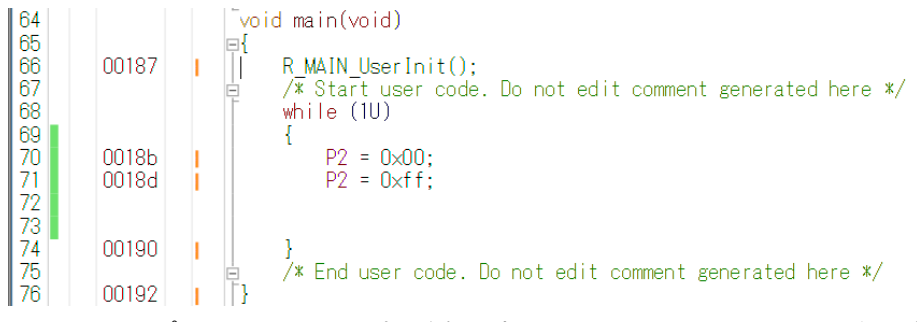

オシロスコープでP20、P21波形を観測すると6.38732MHzという周波数でポートの1,0 を繰り返すことが分かります。(クロック32MHz)

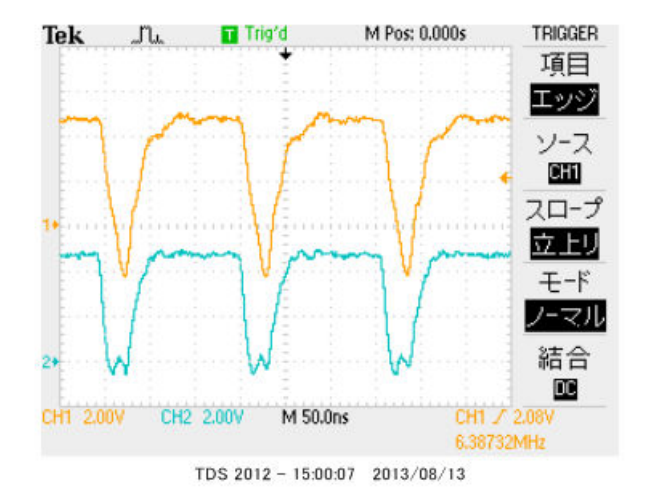

#### この命令の詳細は

| w h<br>{ | iΙε | e (1U)    |             |
|----------|-----|-----------|-------------|
| P 2      | =   | 0 x 0 0 ; | //ポートを0にする  |
| P 2      | =   | Oxff;     | //ポートを1にする  |
| }        |     |           | //上行にジャンプする |

という3つの動作を行っています。波形が1から0に落ちて、上がる手前の時間が1命令の実行時間です。 波形上約30nsec程度なので、カタログ値 31.25nsecと大きく相違は無いように思います。 1クロックで1命令実行はRISC並みですね。1の時間が0に比べて長いのはポートを1にする、上行 にジャンプするの2命令実行しているからです。 H8/300Hコアを代表してH8/36109を使用しました。基板名BCH8361409。HEW で同じ意味のコードを書き込みテストします。H8/300HコアはH8/3048やH8/3052と 同じです。

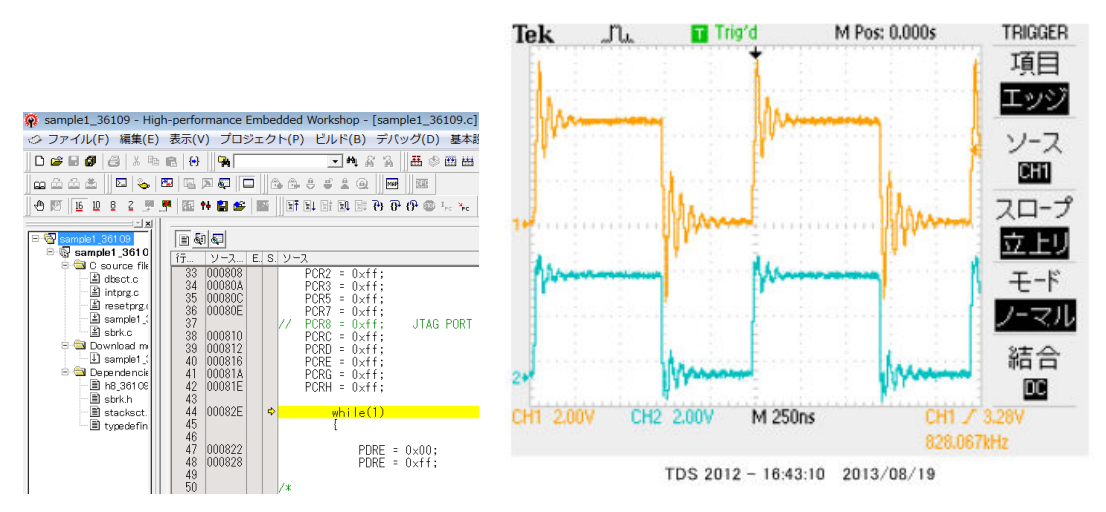

ポートEを繰り返し、0、1しています。波形を観測すると828.067KHzとなりました。

6.38732MHz÷828.067KHz≒7.7倍高速という驚きの結果になりました。(クロック
 20MHz)クロックを同じにしても、4.8倍違います。

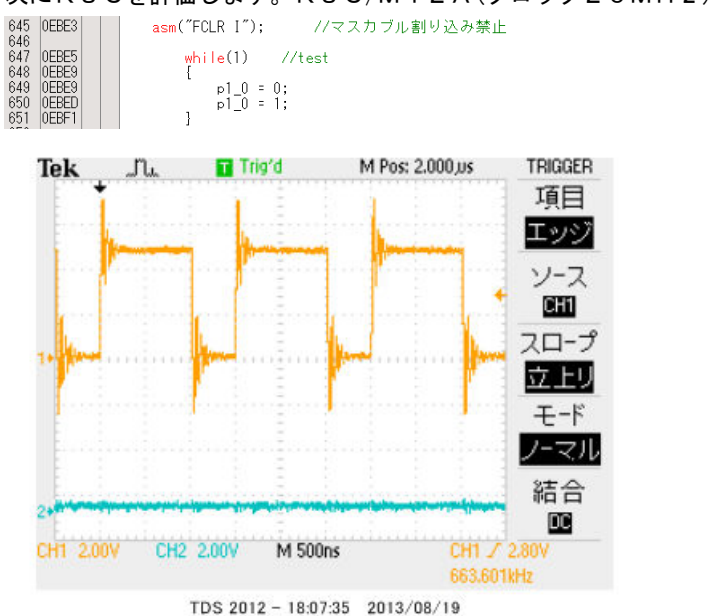

次にR8Cを評価します。R8C/M12А(クロック20MHz)を使用して比較してみます。

663. 601KHzとなりました。

#### f-2 乗除演算速度の比較

演算速度はどの程度違うでしょうか? 32bitの乗算、除算を行ってみました。 演算前にポートを立てて、演算後にポートを下ろすことにより、演算実行時間をオシロで観測しています。

H8-36109 約30µsecでした。

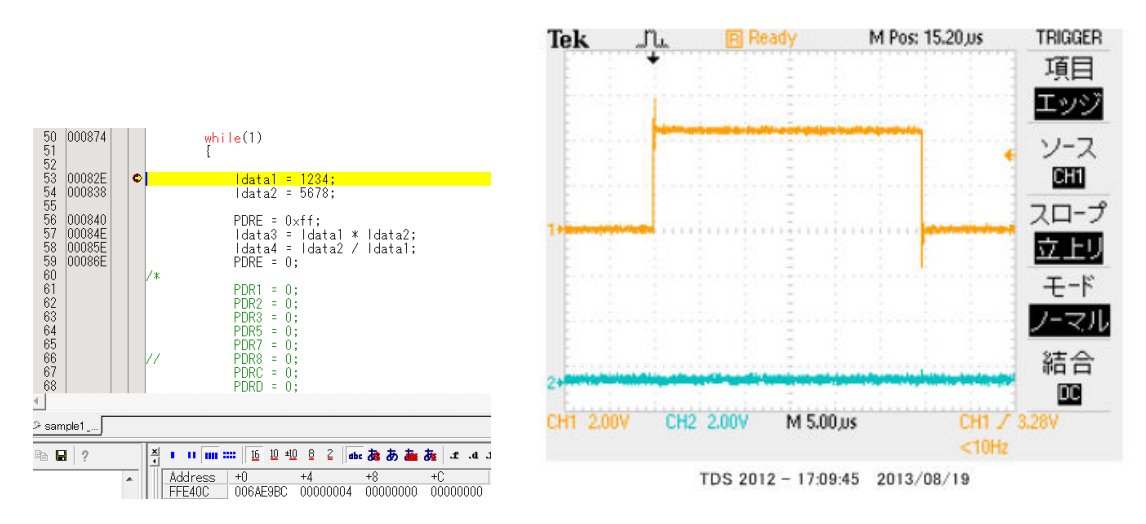

R8C/M12Aの場合 約15.5µsecでした。

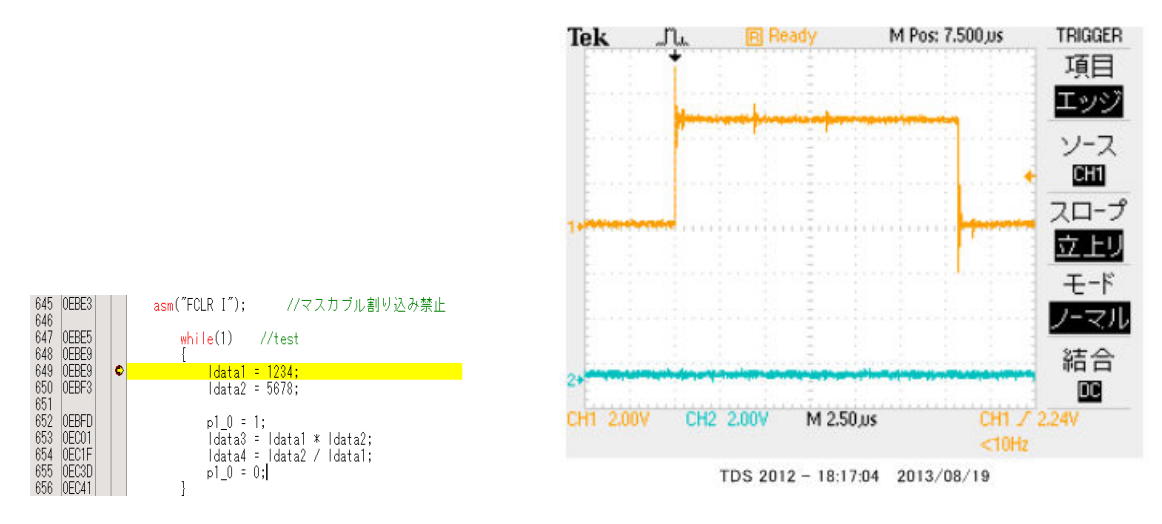

#### RL78の場合 約3.8µsecでした。

#### ソースファイル

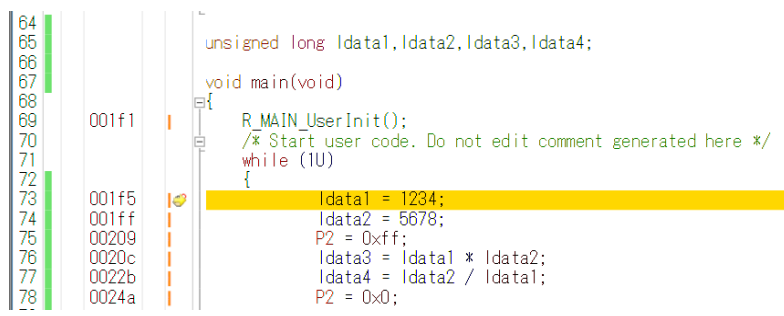

#### ソース+逆アセンブラ

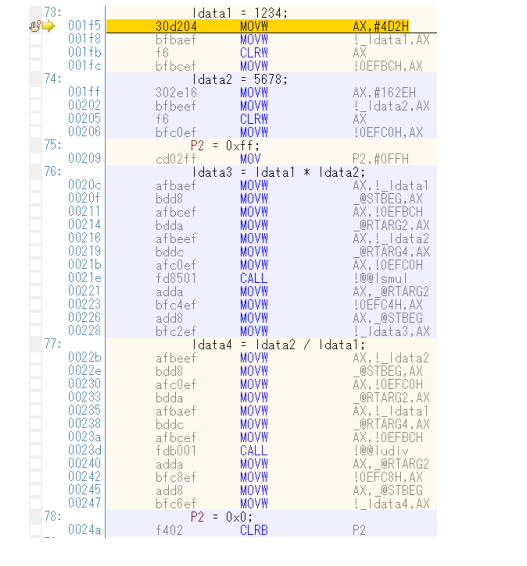

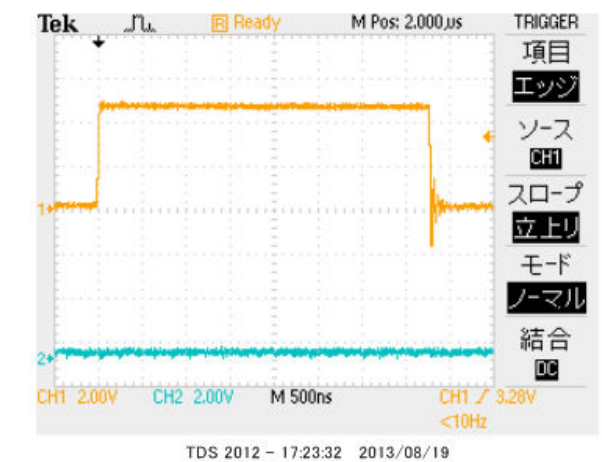

#### 以上の結果をまとめると

| CPU⊐7         | クロック      | ポートアクセス             | 乗除演算                |
|---------------|-----------|---------------------|---------------------|
| RL78          | 3 2 M H z | 6. 38MHz            | 3.8µsec             |
| H 8 – 3 0 0 H | 2 0 M H z | 0.82MHz             | 30µѕес              |
| R 8 C         | 2 0 M H z | 0.66MHz             | 15. 5µsec           |
| 結論            |           | R L 7 8 が H 8 - 3 0 | R L 7 8 が H 8 - 3 0 |
|               |           | 0Hの7.7倍、R8C         | 0Hの7.8倍、R8C         |
|               |           | の9.6倍高速。            | の4倍高速。              |

※測定結果はいずれも弊社製品比較です。

ー般に設計が新しいCPUの方が、製造プロセスが微細化されている分、同じ機能であれば安価に製造できます。 RL78は従来より優れたアーキテクチャのコアに、乗除・積和演算器、10進補正回路等、高度な機能も内蔵し、 かつ、今までより低消費電力、安価を目指して開発されたようです。

結論として、従来、H8/3048等をご使用の方々にも安心して使っていただける性能をもったCPU だと思います。

## 1-2 動作、デバック

a: CubeSuite+起動、コンパイル、書き込み、動作

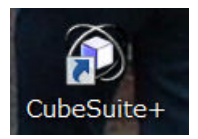

CDに添付しているサンプルプログラムを使って、コンパイル、書き込み、動作の方法を示します。

CubeSuite+(以降CS+)を起動します。ここでは例としてRL78¥sample1を動作さ せます。基板上のLED D1が点滅するプログラムです。

初めてのときは ファイル → ファイルを開く → sample1.mtpjをダブルクリックしま す。

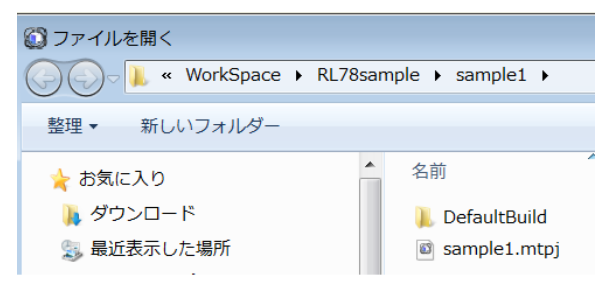

プロジェクトツリーが表示されます。 r \_\_main. cをダブルクリック。

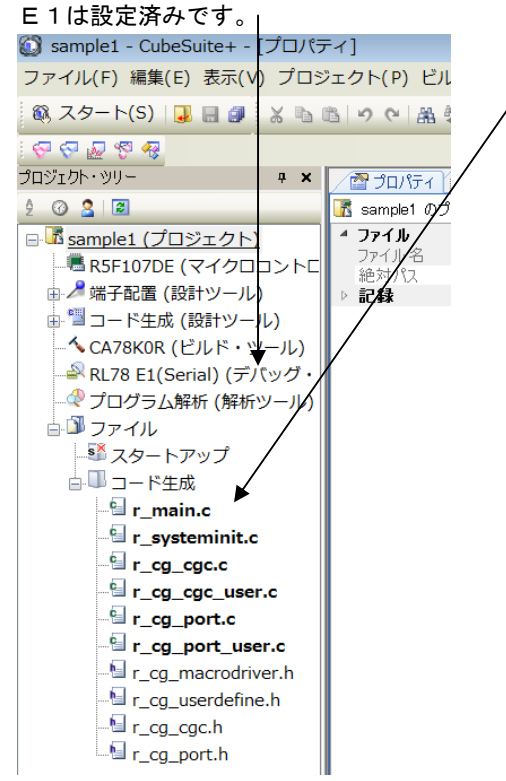

r \_\_main. cが中央に表示されます。とりあえず、実行してみます。E1のケーブルを基板のCN1 に挿入します。電源はE1から供給しますので、不要です。(写真ご参考)

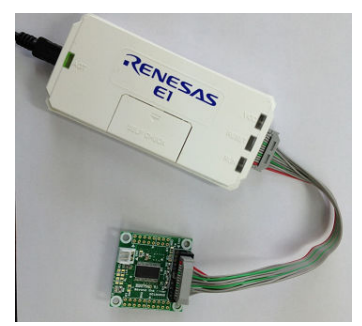

「ビルド後、デバック・ツールへプログラムを転送」をクリック。

上手く転送できると、今まで表示されていなかったプログラムの絶対アドレス等が表示されます。E1から電源がCPU基板に供給されます。

|   |         |              | _        |                                                           |
|---|---------|--------------|----------|-----------------------------------------------------------|
| [ | /も逆     | アセンブル1/ 🗹 r_ | main.c 🖄 | 1วื่นให้รา                                                |
|   | 50   SA | -> へら カ      | 54.      |                                                           |
|   | 行       | 一部 アドレス 🗖    | 1 🔄      |                                                           |
|   | 70      | 1107         |          |                                                           |
|   | 71      | 001a4        | }        |                                                           |
|   | 72      |              |          |                                                           |
|   | 73      | -            | Y        | oid main(void)                                            |
|   | /4      |              | E E      |                                                           |
|   | /5      | 001a8        |          | R_MAIN_UserInit();                                        |
|   | 70      |              | 밑        | /* Start user code. Do not edit comment generated here */ |
|   | 78      |              |          |                                                           |
|   | 79      | 001ac        |          | PO = OxOO                                                 |
|   | 80      | 001ae        |          | $P1 = 0 \times 00$ ;                                      |
|   | 81      | 00160        | i        | P2 = 0×00;                                                |
|   | 82      | 001b2        |          | P3 = 0x00;                                                |
|   | 83      | 001b4        |          | P7 = 0×00;                                                |
|   | 84      | 00166        |          | $P12 = 0 \times 00;$                                      |
|   | 85      | 00168        |          | $P14 = U \times UU;$                                      |
|   | 86      | UUIba        |          | PZU = UXUU;                                               |

ここまでいかなかった場合、E1のインストゥールをご検証願います。

次に、プログラムを動作させます。「CPUリセット後、プログラムを実行」をクリック。

| ・ドウ(W) ヘルプ(H)     |              |              |  |
|-------------------|--------------|--------------|--|
| 🗑 🗑 🖄 🖓 🎝 🐂 🗐 🕑 🕑 | 🕽 ei ĉi çi 👯 |              |  |
|                   | CPUリセット後、    | プログラムを実行します。 |  |

E1のRUN(緑LED)が点灯し、基板のD1が点滅したら動作しています。CS+の右下部にも表示 されます。

「CPUリセット後、プログラムを実行」をクリック。

main関数のIwaitの数値2箇所をキーボードを押して1桁0を増やしてみます。

| void main(void)                                                                                                 |
|----------------------------------------------------------------------------------------------------|
| ≓ <sup>1</sup><br>R_MAIN_UserInit();<br>⊒ /* Start user code. Do not ε<br>while (1U)<br>↓                       |
| P0 = 0x00;<br>P1 = 0x00;<br>P2 = 0x00;<br>P3 = 0x00;<br>P7 = 0x00;<br>P12 = 0x00;<br>P14 = 0x00;<br>P20 = 0x00; |
| lwait(1000000);                                                                                                 |
| PO = 0×ff;<br>P1 = 0×ff;<br>P2 = 0×ff;<br>P3 = 0×ff;<br>P7 = 0×ff;<br>P12 = 0×ff;<br>P14 = 0×ff;<br>P20 = 0×ff; |
| lwait(1000000); ►                                                                                               |
| セーブして                                                                                                    |
| E) 表示(V) プロジェクト(P) ビルド(B) デバッグ(D) ツー                                                                            |
| J 🛃 🗊 🔏 🖻 🥙 🥲 🏭 🐥 🛶 🔹 🔹 10                                                                                      |
| ファイルに指定された項目を保存します。 (Ctrl+S)                                                                                    |
|                                                                                                    |

さきほどの、

「ビルド後、デバック・ツールへプログラムを転送」をクリック。 「CPUリセット後、プログラムを実行」をクリック。

LEDの点滅が先ほどより、遅くなったのが目視できましたでしょうか?

次に、ブレークポイントの設定を行ってみます。一度、プログラムを停止させます。 ブレークポイントを2点設定しました。手のマーク、黄色が現在のプログラムカウンタ位置。

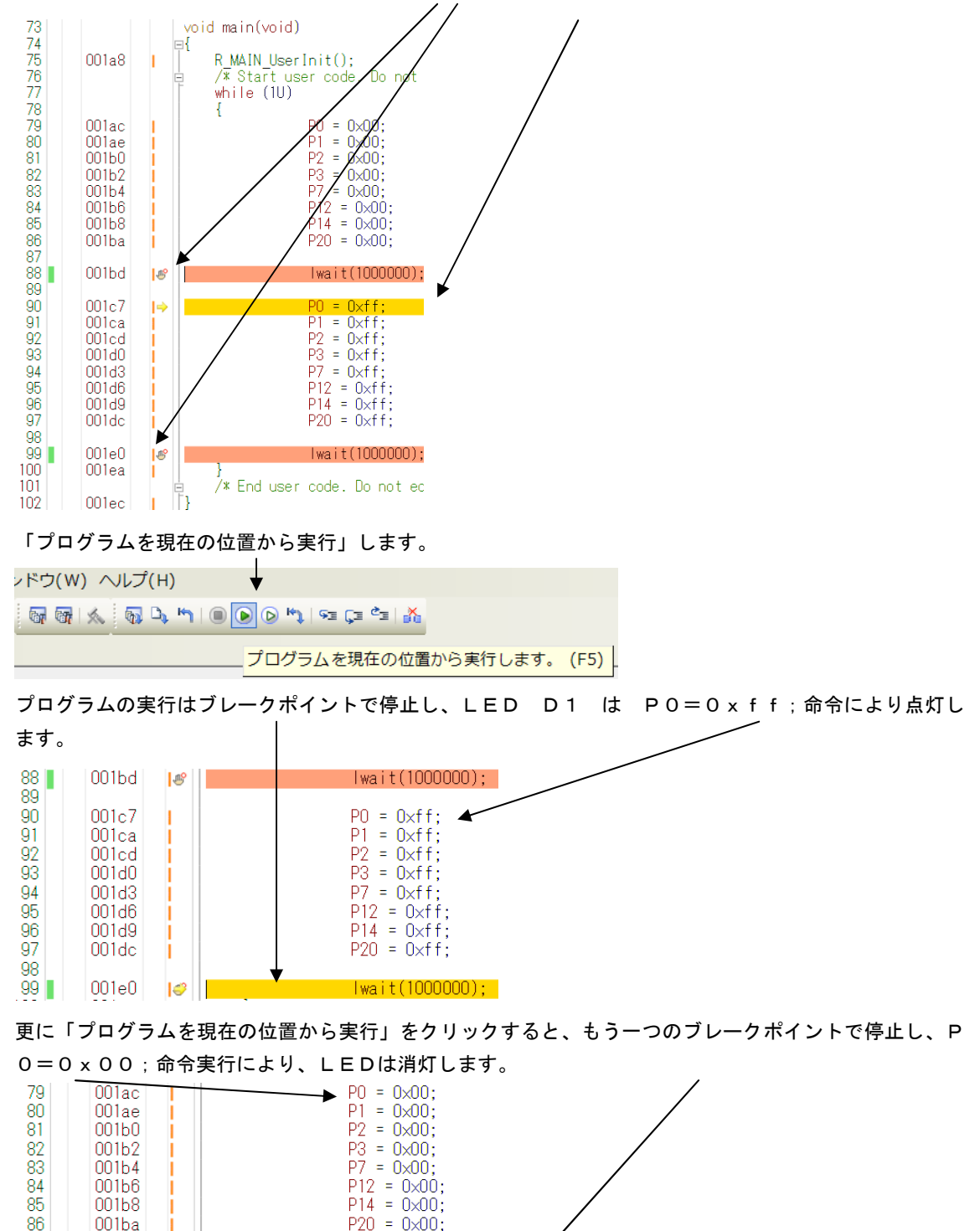

以上が、プログラムのコンパイル、E1へのダウンロード、実行、修正、ブレークポイント設定、動作の 概要です。

lwait(1000000);

87 88

001bd

1

#### **b**:新しいプログラムを作る

CubeSuite+(以降CS+)でのプログラム開発は、例えばHEWと比べると大きく異なる部分が あります。その一つはプログラムを書く前に、端子機能を入力すること(端子機能を入力しないと、プロ グラムが書けません)です。これはハードウエア的に端子の割り振りが終了していないといけないことに なります。

二つ目は 割り振りにより決まる、端子を使用するための関数がコード生成機能で自動的に準備されるこ とです。例えばSIOを使用するように端子を割振り、コード生成でSIOを使用すると設定し、「コード 生成」ボタンをクリックすることにより、SIOを使用するためのイニシャル、送信、受信関数が作成さ れます。これによりプログラマはそれらを書く必要がありません。アプリケーションのみに集中できるよ うに考えられています。

経験のある方ほど他と大きく異なる開発方法に戸惑いがあるかもしれません。すこし操作してみれば、C S+の機能が、より簡単に、より短時間に、より正確に開発が行えるよう考慮されているのが理解できる と思います。例えばハード的に入力しか使えない端子を出力で使おうとしても設定出来ませんので、ミス が発生しません。ソフトウエアの部分でも、提供される関数を使用することにより、品質が底上げされま す。

開発の詳細は順を追って説明します。

CS+を開くと、以下のような画面が表示されます。新しいプロジェクト作成はファイル→新規作成→新しいプロジェクトを作成 を実行します。

```
新しいプロジェクトを作成する
```

新たにプロジェクトを作成します。 既存のプロジェクトに登録されているファイル構成を流用して、作成することも可能です。

新しいプロジェクトを作成するための、プロジェクト作成ダイアログを開きます。

新しいプロジェクトを作成します。上記または下記の方法

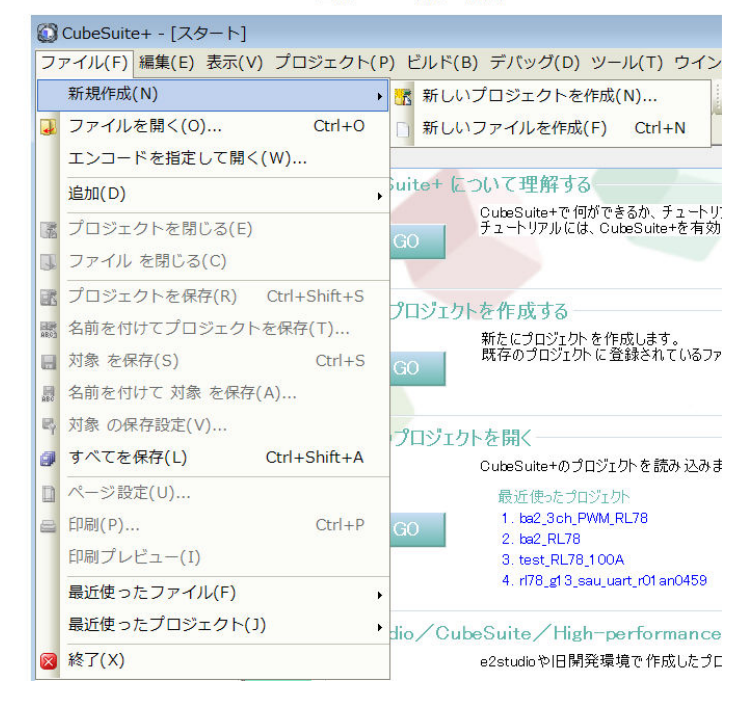

## 省略

## b-5:変数を見る }

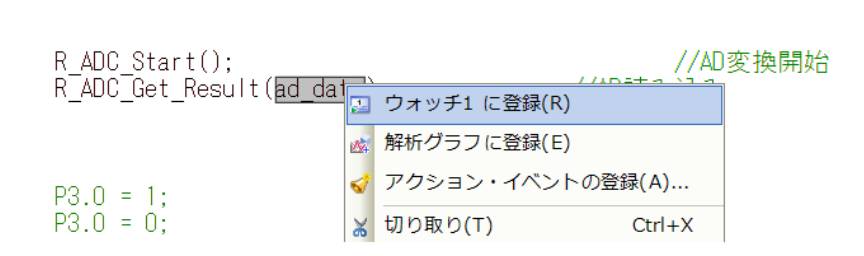

見たい変数をコピーして右クリック→ウオッチ1に登録

| ウォッチ1       |            |                   | ф       | ×  |
|-------------|------------|-------------------|---------|----|
| 2 🔍 🖉 🐇 🕲 🗙 | 表記(N)- 👼   |                   |         |    |
| ウォッチ式       | 値          | 型情報(バイト数)         | アドレス    | хŧ |
| 🔍 ad_data   | 0 (0x0000) | unsigned short(2) | OxfefdO |    |

## b-6:変数変化を実行中に確認する

| ウオッチ1         |     |          |                   |           |
|---------------|-----|----------|-------------------|-----------|
| 🗷 🧶 🐰 🧶 🕲     | 表記( | N)- 🖳    |                   |           |
| ウォッチ式         |     | 値        | 型情報(バイト数)         | アドレス メモ   |
| 🔍 ad_data     | 0   | (0x0000) | unsigned short(2) | OxfefdO   |
| 🗊 ADOS        |     | 0×0      | SFR[R/W 1](1ビッ…   | Oxfff30.7 |
| 🗊 ADMO        |     | 0x00     | SFR[R/W 1.8](1)   | 0xfff30   |
| 🗊 ADM 1       |     | 0x20     | SFR[R/W 1.8](1)   | 0xfff32   |
| 🗊 ADM2        |     | 0x00     | SFR[R/W 1.8](1)   | 0xf0010   |
| 🔍 loop        |     | ?        | ?                 | ?         |
| 🗄 🔍 ad_buffer |     | ""       | unsigned char…    | Oxfefd4   |
| 🔍 enc_p       | 0   | (0x0000) | unsigned short(2) | Oxfefe8   |
| 🔍 enc_m       | 0   | (0x0000) | unsigned short(2) | Oxfefea   |
| 🗊 PM20        |     | 0x80     | SFR[R/W 1.8](1)   | 0xf0510   |
|               |     |          |                   |           |
|               |     |          |                   |           |

ウオッチウインドウはデバックに非常に便利な窓ですが、そのままでは動作中は更新されません。そこで、

| - 💎 🖓 🖉 🤻                                                                                                    |                                                                                                    |                                             |
|----------------------------------------------------------------------------------------------------|----------------------------------------------------------------------------------------------------|---------------------------------------------|
| プロジェクト・ツリー 🛛 🕈 🗙                                                                                                    | / 1 逆アセンブル/ / I r_main.c/ ☑ r_cg_intc_user.c/ ☑ r_cg_int                                                                                                    | :c.ç) 🛐 r_cg_it.ç) 🛐 r_systeminit.ç) 🛐 r_cş |
| 2 🕜 🙎 🛢                                                                                                    | 🔊 RL78 E1(Serial) のプロパティ                                                                                                    |                                             |
| ba2_3chPWM_RL78(プロジェク ◆<br>■ R5F107DE(マイクロコントロー<br>■ 端子配置(設計ツール)<br>■ コード生成(設計ツール)<br>◆ CA78KOR(ビルド・ツール)<br>■ RL78 E1(Serial)(デパッグ・ツー<br>● プログラム解析(解析ツール)<br>■ ファイル<br>■ ビルド・ツール生成ファイル<br>■ ジェクトアップ<br>□ コード生成<br>■ コード生成<br>■ コード生成 | <ul> <li>★ メモリ</li> <li>▶ メモリ・マッピング<br/>メモリ書き込み時にパリファイを行う</li> <li>★ 実行中のメモリ・アクセス<br/>実行を一瞬停止してアクセスする<br/>実行中に表示更新を行う<br/>表示、更新聞隔[ms]</li> <li>▶ ブレーク</li> <li>▲ 入力信号のマスク<br/>TARGET RESET 信号をマスクする<br/>INTERNAL RESET 信号をマスクする</li> </ul> | [9]<br>(はい<br>はい<br>500<br>いいえ<br>いいえ       |

RL78 E1 (Serial) (デバック・ツール) →プロパティ→デバックツール設定で実行中のメモ リアクセスを「はい」にすると、実行中でも変数の変化が確認できます。

## 下記例はsprintfでad\_buffにeep\_dataの値が格納されるのをリアルタイムで表示しています。

| into user.c 🗹 r | .cg intc.c / 🗹 r.cg it.c / 🗹 r systeminit.c / 🗹 r.c | g it user.c 🛛 🗹 r og serial.c 👔 | プロパティ                | + x | ウォッチ1         |                              | <b>4</b>  |
|-----------------|-----------------------------------------------------|---------------------------------|----------------------|-----|---------------|------------------------------|-----------|
|                 |                                                     |                                 |                      |     | 🗷 🗶 🧏 🛞 🗙     | 表記(N)- 阙                     |           |
|                 |                                                     |                                 |                      |     | ウォッチ式         | 値 型情報(バイト数)                  | アドレス >    |
|                 |                                                     |                                 |                      |     | 👻 ad_data     | 0 (0x0000) unsigned short(2) | 0×fefd0   |
| prom test       |                                                     |                                 |                      |     | ad CS         | 0×0 SFR[R/W 1](1ビッ…          | 0xfff30.7 |
|                 |                                                     |                                 |                      |     | ad MO         | 0x01 SFR[R/W 1.8](1)         | 0xfff30   |
|                 | eep init():                                         |                                 |                      |     | adm 1         | 0x20 SFR[R/¥ 1.8](1)         | 0xfff32   |
|                 |                                                     |                                 |                      |     | 📷 ADM2        | 0x00 SFR[R/W 1.8](1)         | 0×f0010   |
|                 | eep_wr16(0_250).                                    | //TEMP                          | 25.0°C               |     | Second Second | ? ?                          | ?         |
|                 | een_wr16(2,500);                                    | //THICK                         | 500pm                |     | 🖃 👻 ad_buffer | "" unsigned char…            | Oxfefd4   |
|                 | eep_wr16(4,100);                                    | //CAL                           | 1 00                 |     | 0]            | 'e' (0x65) unsigned char(1)  | 0xfefd4   |
|                 | cop_write(+,100),                                   | TTOAL                           | 1.00                 |     | € [1]         | 'e' (0x65) unsigned char(1)  | 0×fefd5   |
|                 | con data = con rd16(0).                             |                                 |                      |     | ● [2]         | 'p' (0x70) unsigned char(1)  | 0xfefd6   |
|                 | $eep_uata - eep_uuto(0),$                           | V.V." J.L.Y.                    | //                   | ED. | ● [3]         | ''(Ox2O) unsigned char(1)    | Oxfefd7   |
|                 | Sprinti(ad_builler, eep - %40                       | fifr, eep_data);                | //ad_builtic_lujeAou | 11) | ● [4]         | '=' (0x3d) unsigned char(1)  | 0xfefd8   |
|                 | R_UARTI_Send(ad_buffer,sizeof(ad_buffer             | (ad_butter));                   | //uart出力             | _   | ● [5]         | ''(0x20) unsigned char(1)    | Oxfefd9   |
|                 | tx_end_wait();                                      |                                 |                      | =   | [6]           | ''(Ox2O) unsigned char(1)    | Oxfefda   |
|                 |                                                     |                                 |                      |     | ● [7]         | '2' (0x32) unsigned char(1)  | Oxfefdb   |
|                 | 195                                                 |                                 |                      |     | (8)           | '5' (0x35) unsigned char(1)  | Oxfefdc   |
| while(1         | )                                                   |                                 |                      |     | ● [9]         | 'O' (Ox30) unsigned char(1)  | Oxfefdd   |
|                 | ;                                                   |                                 |                      |     | 😜 [10]        | '' (OxOa) unsigned char(1)   | Oxfefde   |
|                 |                                                     |                                 |                      |     | 😜 [11]        | '' (OxOd) unsigned char(1)   | Oxfefdf   |
|                 |                                                     |                                 |                      |     | ● [12]        | '' (0x00) unsigned char(1)   | OxfefeO   |
|                 |                                                     |                                 |                      |     | 😜 [13]        | '' (0x00) unsigned char(1)   | Oxfefe1   |
| /* Start us     | er code. Do not edit comment g                      | enerated here */                |                      |     | € [14]        | '' (OxOO) unsigned char(1)   | 0xfefe2   |
| while (111)     | Ser souder be made barre bonnorre a                 | choraces note by                |                      |     | 😜 [15]        | '' (0x00) unsigned char(1)   | Oxfefe3   |
| 1               |                                                     |                                 |                      |     | € [16]        | '' (0x00) unsigned char(1)   | 0xfefe4   |
| ř.              |                                                     |                                 |                      |     | 😜 [17]        | '' (0x00) unsigned char(1)   | Oxfefe5   |

厳密にはこのスチール(盗み見)はCPUの平均実行速度を若干低下させていると思われ、ROM化のときとの実行速度差には注意する必要があります。

なお、使用端子や動作プログラムが同じような構成のものの場合、ホルダをコピーし、ホルダ名、mtp jファイルの名前を変更すれば、それまでの設定はそのまま使えます。変更もその上から行うことが出来 ます。

## 2. サンプルプログラム

```
2-1 sample1 出力ポートのON, OFF
* Function Name: main
* Description : This function implements main function.
* Arguments
          : None
* Return Value : None
①void lwait(unsigned long ltime)
{
      while(ltime != 0)
       {
             ltime--;
      }
}
②void main(void)
{
 ③ R_MAIN_UserInit();
   /* Start user code. Do not edit comment generated here */
  ④while (1U)
   {
      (5)
             P0 = 0x00;
             P1 = 0x00;
             P2 = 0x00;
             P3 = 0x00;
             P7 = 0x00;
             P12 = 0x00;
             P14 = 0x00;
             P20 = 0x00;
       6
             lwait(100000);
       (7)
             P0 = 0xff:
             P1 = 0xff;
             P2 = 0xff;
             P3 = 0xff;
             P7 = 0xff;
             P12 = 0xff;
             P14 = 0xff;
             P20 = 0xff;
```

(8) lwait(100000); } /\* End user code. Do not edit comment generated here \*/ } 【解説】 ①void lwait(unsigned long ltime) 下のmain関数から呼ばれるウエイトルーチンです。 ②void main(void) メインルーチンです。 ③ R\_MAIN\_UserInit(); コード生成によって自動的に作られた初期設定関数をコールしています。この初期設定はメインルーチン の下にあります。 (4)while (1U) { 以下を無限ループします。 5 P0 = 0x00;POにOを設定しています。POの出力設定は、コード生成により、r\_systeminit. cの中 のR¥systeminit()関数の中にあり、リセット解除後、自動実行されます。 PO. 5に接続されているLED1は消灯します。 6 lwait(100000);

-設定された数がOになるまでループするウエイト関数です。

⑦ P0 = 0xff;

POにOxffを設定しています。PO.5に接続されているLED1は点灯します。

(8) Iwait(100000);

点灯も消灯と同じ時間、保持されます。

#### 2-2 sample2 SIO (USB)、EEPROM読み書き

#### 【 概要 】

USB出力をパソコンと接続し、データのやり取りを行います。お手数ですが、テラタームやハイパータ ーミナルなどのターミナルプログラムを使用しますので、無い方は、ネットで検索し、インストゥール願 います。例ではテラタームで行います。38400bps に設定して下さい。USB ケーブルでパソコンとつなげ、 E1からCPU基板に電源が入った以降に、テラタームを立ち上げて下さい。(E1のVCC LEDが点 灯以降、例えば「(ビルド後)デバックツールへダウンロード」で基板に電源が入ります)

ツール(T) ウインドウ(W) ヘルプ(A)

100% - 🗟 🖓 🔨 🖓 🗎 🔘 🕞 🐂

「リセットから実行」で eep=100まで表示されれば正常です。それ以降はパソコンのキーボード を押した文字がCPU基板に送信され、それを返信(エコーバック)し、表示されるようになっています。

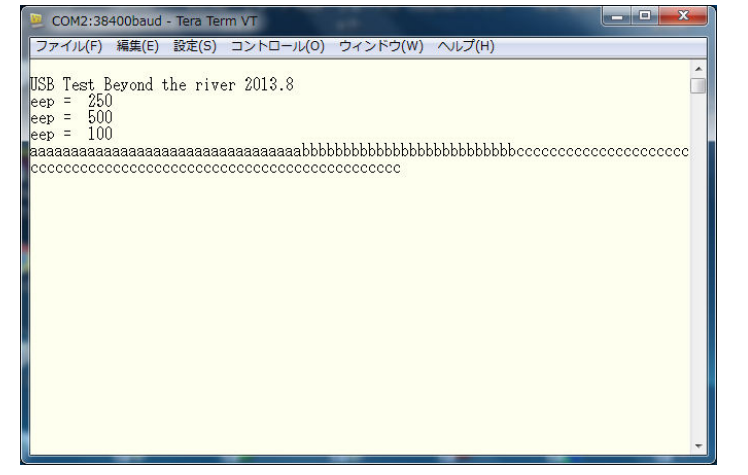

本プログラムはUSB IC、EEPROM ICを搭載しているRL78107M基板で有効です。

【 プログラム 】

void main(void)

{

R\_MAIN\_UserInit();

①R\_UART1\_Start();

#### //UART動作開始

#### //UART初期化

② R\_UART1\_Receive(rx\_data, 1); rx\_flg = 0; tx\_end\_flg = 0; //1文字受信->status初期化 絶対必要!//受信フラグクリア//送信終了フラグクリア

//オープニングメッセージ出力

③ R\_UART1\_Send(String\_0,37); tx\_end\_wait(); //Opening message //送信終了まち

| /cepioin test                                                                                  |                                                                                                    |                                                                                                    |           |
|------------------------------------------------------------------------------------------------|----------------------------------------------------------------------------------------------------|----------------------------------------------------------------------------------------------------|-----------|
| 4                                                                                              | eep_init();                                                                                                    | //ポートレベルの初期化                                                                                                    |           |
| 5                                                                                              | eep_wr16(0,250);                                                                                                    | //TEMP 25.0°C                                                                                                    |           |
|                                                                                                | eep_wr16(2,500);                                                                                                    | //THICK 500nm                                                                                                    |           |
|                                                                                                | eep_wr16(4,100);                                                                                                    | //CAL 1.00                                                                                                    |           |
| 6)                                                                                             | eep_data = eep_rd16(0<br>sprintf(tx_buffer, "eep<br>R_UART1_Send(tx_b                                                                                                    | ));<br>=%4d¥n¥r", <b>eep_data)</b> ;//ad_buffに10進ASCII変換してセーブ<br>uffer,s <mark>izeof(tx_buffer))</mark> ;//uart出力                                           |           |
|                                                                                                | <pre>tx_end_wait();</pre>                                                                                                    | //送信終了待ち                                                                                                    |           |
|                                                                                                | <pre>eep_data = eep_rd16(2 sprintf(tx_buffer, "eep R_UART1_Send(tx_b tx_end_wait();</pre>                                                                                                    | 2);<br>= %4d¥n¥r",eep_data);//ad_buffに10進ASCII変換してセーブ<br>uffer,sizeof(tx_buffer));//uart出力<br>//送信終了待ち                                                      |           |
|                                                                                                | eep_data = eep_rd16(4<br>sprintf(tx_buffer, "eep<br>R_UART1_Send(tx_b                                                                                                    | 4);<br>=%4d¥n¥r", <b>eep_data)</b> ;//ad_buffに10進ASCII変換してセーブ<br>uffer,sizeof(tx_buffer));//uart出力                                                          |           |
|                                                                                                | tx_end_wait();                                                                                                    | //送信終了待ち                                                                                                    |           |
| /* Start<br>while (1<br>{                                                                      | tx_end_wait();<br>user code. Do not edit comment g<br>IU)<br>if(rx_flg == 1)                                                                                                    | //送信終了待ち<br>generated here */<br>//割り込み処理受信データ有でフラグを立ててい.                                                                                                   | る         |
| /* Start<br>while (1<br>{<br>7)                                                                | tx_end_wait();<br>user code. Do not edit comment g<br>IU)<br>if(rx_flg == 1)<br>/r_uart1_callback_receiveend(): //                                                                                     | //送信終了待ち<br>generated here */<br>//割り込み処理受信データ有でフラグを立ててい。<br>)中で                                                                                            | る         |
| /* Start<br>while (1<br>{<br>7)                                                                | tx_end_wait();<br>user code. Do not edit comment g<br>IU)<br>if(rx_flg == 1)<br>/r_uart1_callback_receiveend();                                                                                        | //送信終了待ち<br>generated here */<br>//割り込み処理受信データ有でフラグを立ててい。<br>O中で                                                                                            | る         |
| /* Start<br>while (1<br>{<br>7)                                                                | tx_end_wait();<br>user code. Do not edit comment {<br>IU)<br>if(rx_flg == 1)<br>/r_uart1_callback_receiveend();<br>{<br>rx_flg = 0;                                                                    | //送信終了待ち<br>generated here */<br>//割り込み処理受信データ有でフラグを立ててい。<br>D中で<br>//受信フラグクリア                                                                              | 5         |
| /* Start<br>while (1<br>{<br>7)                                                                | tx_end_wait();<br>user code. Do not edit comment g<br>IU)<br>if(rx_flg == 1)<br>/r_uart1_callback_receiveend();<br>{<br>rx_flg = 0;<br>R_UART1                                                         | //送信終了待ち<br>//割り込み処理受信データ有でフラグを立ててい、<br>つ中で<br>//受信フラグクリア<br>_Send(rx_data,1); //受信データを送信 エコーバック                                                            | 3         |
| /* Start<br>while (1<br>{<br>7)                                                                | tx_end_wait();<br>user code. Do not edit comment {<br>IU)<br>if(rx_flg == 1)<br>/r_uart1_callback_receiveend();<br>{<br>rx_flg = 0;<br>R_UART1<br>R_UART1                                              | //送信終了待ち<br>//割り込み処理受信データ有でフラグを立てていい<br>つ中で<br>//受信フラグクリア<br>_Send(rx_data,1); //受信データを送信 エコーバック<br>_Receive(rx_data, 1); //1文字受信 初期化                       | 3         |
| /* Start<br>while (1<br>{<br>7                                                                 | tx_end_wait();<br>user code. Do not edit comment g<br>IU)<br>if(rx_flg == 1)<br>/r_uart1_callback_receiveend();<br>{<br>rx_flg = 0;<br>R_UART1<br>R_UART1<br>}                                         | //送信終了待ち<br>generated here */<br>//割り込み処理受信データ有でフラグを立ててい<br>つ中で<br>_Send(rx_data,1); //受信データを送信 エコーバック<br>_Receive(rx_data, 1); //1文字受信 初期化                 | 3         |
| /* Start<br>while (1<br>{<br>7)<br>//                                                          | tx_end_wait();<br>user code. Do not edit comment {<br>IU)<br>if(rx_flg == 1)<br>/r_uart1_callback_receiveend();<br>{<br>rx_flg = 0;<br>R_UART1<br>R_UART1<br>}                                         | //送信終了待ち<br>generated here */<br>//割り込み処理受信データ有でフラグを立ててい<br>つ中で<br>//受信フラグクリア<br>_Send(rx_data,1); //受信データを送信 エコーバック<br>_Receive(rx_data, 1); //1文字受信 初期化   | 3         |
| /* Start<br>while (1<br>{<br>7)<br>//                                                          | tx_end_wait();<br>user code. Do not edit comment g<br>IU)<br>if(rx_flg == 1)<br>/r_uart1_callback_receiveend();<br>{<br>rx_flg = 0;<br>R_UART1<br>R_UART1<br>}                                         | //送信終了待ち<br>generated here */<br>//割り込み処理受信データ有でフラグを立ててい<br>つ中で<br>_Send(rx_data,1); //受信データを送信 エコーバック<br>_Receive(rx_data, 1); //1文字受信 初期化                 | る         |
| /* Start<br>while (1<br>{<br>7)<br>//                                                          | tx_end_wait();<br>user code. Do not edit comment {<br>IU)<br>if(rx_flg == 1)<br>/r_uart1_callback_receiveend();<br>{<br>rx_flg = 0;<br>R_UART1<br>R_UART1<br>}                                         | //送信終了待ち<br>generated here */<br>//割り込み処理受信データ有でフラグを立ててい<br>つ中で<br>_//受信フラグクリア<br>_Send(rx_data,1); //受信データを送信 エコーバック<br>_Receive(rx_data, 1); //1文字受信 初期化  | 3         |
| /* Start<br>while (1<br>{<br>7)<br>//                                                          | tx_end_wait();<br>user code. Do not edit comment s<br>IU)<br>if(rx_flg == 1)<br>/r_uart1_callback_receiveend();<br>{<br>rx_flg = 0;<br>R_UART1<br>R_UART1<br>}                                         | //送信終了待ち<br>generated here */<br>//割り込み処理受信データ有でフラグを立てていい<br>つ中で<br>_Send(rx_data,1); //受信データを送信 エコーバック<br>_Receive(rx_data, 1); //1文字受信 初期化                | る<br>**** |
| /* Start<br>while (1<br>{<br>7)<br>//                                                          | <pre>tx_end_wait(); user code. Do not edit comment { tU) if(rx_flg == 1) /r_uart1_callback_receiveend(); {     rx_flg = 0;</pre>                                                                       | //送信終了待ち<br>generated here */<br>//割り込み処理受信データ有でフラグを立てていく<br>つ中で<br>_//受信フラグクリア<br>_Send(rx_data,1); //受信データを送信 エコーバック<br>_Receive(rx_data, 1); //1文字受信 初期化 | J<br>**** |
| /* Start<br>while (1<br>{<br>7<br>//<br>}<br>}                                                 | tx_end_wait();<br>user code. Do not edit comment g<br>IU)<br>if(rx_flg == 1)<br>/r_uart1_callback_receiveend();<br>{<br>rx_flg = 0;<br>R_UART1<br>R_UART1<br>}<br>**********************************   | //送信終了待ち<br>generated here */<br>//割り込み処理受信データ有でフラグを立てていい<br>つ中で<br>_Send(rx_data,1); //受信データを送信 エコーバック<br>_Receive(rx_data, 1); //1文字受信 初期化                | る         |
| /* Start<br>while (1<br>{<br>7<br>//<br>}<br>}<br>*<br>*<br>Function N<br>* Description        | tx_end_wait();<br>user code. Do not edit comment {<br>IU)<br>if(rx_flg == 1)<br>/r_uart1_callback_receiveend();<br>{<br>rx_flg = 0;<br>R_UART1<br>R_UART1<br>}<br>**********************************   | //送信終了待ち<br>generated here */<br>//割り込み処理受信データ有でフラグを立てていい<br>つ中で<br>_/受信フラグクリア<br>_Send(rx_data,1); //受信データを送信 エコーバック<br>_Receive(rx_data, 1); //1文字受信 初期化  | 乙         |
| /* Start<br>while (1<br>{<br>7<br>//<br>}<br>}<br>* Function N<br>* Description<br>* Arguments | tx_end_wait();<br>user code. Do not edit comment s<br>IU)<br>if(rx_flg == 1)<br>/r_uart1_callback_receiveend();<br>{<br>rx_flg = 0;<br>R_UART1<br>R_UART1<br>}<br>}<br>******************************* | //送信終了待ち<br>generated here */<br>//割り込み処理受信データ有でフラグを立ててい<br>つ中で<br>_//受信フラグクリア<br>_Send(rx_data,1); //受信データを送信 エコーバック<br>_Receive(rx_data, 1); //1文字受信 初期化  | る         |

/\* Start user code for adding. Do not edit comment generated here \*/

/\* End user code. Do not edit comment generated here \*/

```
®void tx_end_wait(void)
```

{

```
while(tx_end_flg == 0)
    ;
tx_end_flg = 0;
```

}

【解説】

①R\_UART1\_Start(); //UART動作開始
 r\_cg\_serial.cの中に自動生成されたスタート関数をコールします。以降、UART(USB)動作が可能です。

#### //UART初期化

| 2     | R_UART1_Receive(rx_data, 1); | //1文字受信->status初期化 絶対必要! |
|-------|------------------------------|--------------------------|
|       | $rx_flg = 0;$                | //受信フラグクリア               |
|       | $tx\_end\_flg = 0;$          | //送信終了フラグクリア             |
| 1文字受信 | 言関数をコールして、フラグを設定しないと受信割り     | リ込みがかかりません。受信完了フラグ、      |

信完了フラグをクリアします。R\_UART1\_Receive()関数の内容はr\_cg\_serial.cの中にあ ります。

#### //オープニングメッセージ出力

| 3 | R_UART1_Send(String_0,37); | //Opening message |
|---|----------------------------|-------------------|
|   | <pre>tx_end_wait();</pre>  | //送信終了まち          |

unsigned char String\_0[] = "¥n¥rUSB Test Beyond the river 2013.8¥n¥r"; がUART(USB)からパソコンに出力されます。パソコン側でテラターム等動作していて表示されれ ば接続は正常です。R\_UART1\_Send() 関数の内容は r \_ c g \_ s e r i a l. cの中にあります。

#### //eeprom test

④ eep\_init(); //ポートレベルの初期化
 e e p r o m 関数の初期化です。内容は#include "eeprom25256.c"をご参照下さい。この関数はBRE製です。

| 5         | eep_wr16(0,250);     | //TEMP  | 25.0°C          |
|-----------|----------------------|---------|-----------------|
|           | eep_wr16(2,500);     | //THICK | 500nm           |
|           | eep_wr16(4,100);     | //CAL   | 1.00            |
| アドレス0から21 | 「イトに250を書き込んでいます。アド」 | レス2から   | 2バイトに500を書き込んでい |

ます。アドレス4から2バイトに100を書き込んでいます。

送

//送信終了まち

eep\_data = eep\_rd16(0);
 sprintf(tx\_buffer, "eep = %4d¥n¥r",eep\_data);//ad\_buffに10進ASCII変換してセーブ
 R\_UART1\_Send(tx\_buffer,sizeof(tx\_buffer));//uart出力
 tx\_end\_wait(); //送信終了待ち

アドレス0から2バイトのeepromデータを読み込み、tx\_bufferに10進ASCII変換 して展開しています。それをUART(USB)に出力しています。送信が全バイト終了するのを待って います。

```
while (1U)
    {
(7)
           if(rx_flg == 1)
                                     //割り込み処理受信データ有でフラグを立てている
       //r_uart1_callback_receiveend();の中で
               {
                                               //受信フラグクリア
                       rx flg = 0;
                       R_UART1_Send(rx_data,1); //受信データを送信 エコーバック
                       R_UART1_Receive(rx_data, 1); //1文字受信 初期化
               }
   }
受信データがあれば、返信し、受信し、データは捨てています。

®void tx_end_wait(void)

{
               while(tx end flg == 0)
                                                              //送信終了まち
                       ;
               tx_end_flg = 0;
}
```

送信が全データ終了したときにクリアしています。tx\_end\_flgの扱いはr\_cg\_seria l\_user. cの中をご参照下さい。

## 2-3 sample3 A/D変換をUSB出力

#### 【 動作概要 】

ANIO(P20) CN4 14番 を入力とし、A/D変換した値をUSBからパソコンに送ります。

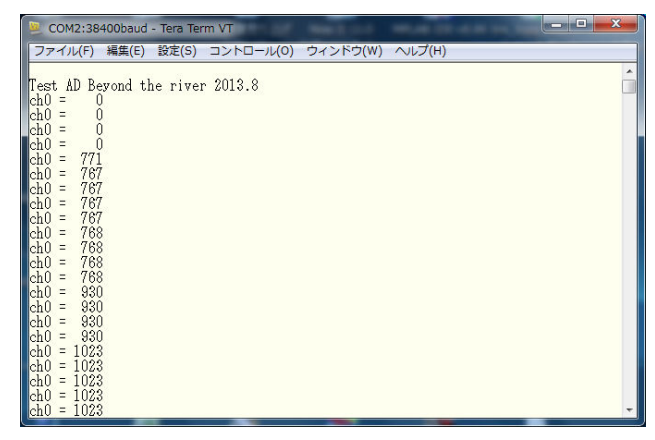

パソコン側のテラタームではADの数値が繰り返し表示されます。初めの数回はO表示、ANIOオープ ンでO以外、+5V接続で1023、GND接続でOが表示されます。

## 【 プログラム 】

volatile uint16\_t ad\_data,eep\_data; unsigned char ad\_buffer[20]; volatile uint16\_t enc\_p,enc\_m;

#### void main(void)

{

R\_MAIN\_UserInit();

R\_UART1\_Start();

#### //UART(USB)初期化

R\_UART1\_Receive(rx\_data, 1); rx\_flg = 0; tx\_end\_flg = 0;

R\_UART1\_Send(String\_0,35); tx\_end\_wait();

wait(100000);

// ADPC = 0x07; (1) ADCE = 1;

ADCE

//UART動作開始

| //1文字受信→絶対必要! |
|---------------|
| //受信フラグクリア    |
| //送信終了フラグクリア  |

//Opening message //送信終了まち

#### //オープニングメッセージ表示時間

//AD0-5までAD端子 不用なようです //A/D電圧コンパレータ動作許可

|    | /* Start user cod | le. Do not edit comment generated h | ere */                 |                    |
|----|-------------------|-------------------------------------|------------------------|--------------------|
|    | while (1U)        |                                     |                        |                    |
|    | {                 |                                     |                        |                    |
| 2  |                   | R_ADC_Start();                      | //AD変換開始               |                    |
|    |                   | while(ADCS)                         | //変換待ち                 |                    |
|    |                   | R_ADC_Get_Result(&ad_data);         | //AD読み込み ad_c          | lataに&(アンバサンド)を付ける |
| 3  |                   | sprintf(ad_buffer, "ch0 = %4d¥n¥    | r",ad_data); //ad_bufi | fに10進ASCII変換してセーブ  |
| 4  |                   | R UART1 Send(ad buffer,sizeo        | f(ad buffer));         | //uart出力           |
|    |                   | tx_end_wait();                      |                        | //送信終了待ち           |
| 5  |                   | wait(1000000);                      |                        |                    |
|    | }                 |                                     |                        |                    |
|    | /* End user code  | e. Do not edit comment generated he | ere */                 |                    |
| }  |                   |                                     |                        |                    |
| ľ  | 解説                |                                     |                        |                    |
| 1) | ADCE =            | 1;//A/D電圧コンパレータ動作許                  | РĴ                     |                    |

電圧コンパレータ動作許可しています。名称がAD変換に関係ないようですが、これが無いと変換でませんので注意が必要です。コード生成でコンパレータ使用にすると自動生成されます。

| /* Start user<br>while (1U)                     | r code. Do not edit comment ger      | herated here */                                       |  |
|-------------------------------------------------|--------------------------------------|-------------------------------------------------------|--|
| {                                               |                                      |                                                       |  |
| 2                                               | R_ADC_Start();                       | //AD変換開始                                              |  |
|                                                 | while(ADCS)                          | //変換待ち                                                |  |
|                                                 | R_ADC_Get_Result(∾                   | i_data); //AD読み込み ad_dataに&(アンバサンド)を付ける               |  |
| AD変換を開始し、変換終了を待ち、データをad_dataにセーブしています。これら関数はr_c |                                      |                                                       |  |
| g_adc.cやr_cg_adc_user.cファイルの中に自動生成されています。       |                                      |                                                       |  |
|                                                 |                                      |                                                       |  |
| 3                                               | <pre>sprintf(ad_buffer, "ch0 =</pre> | %4d¥n¥r", <b>ad_data)</b> ; //ad_buffに10進ASCII変換してセーブ |  |
| 16進データを10進ASCII変換してad_buffer[ ]にセーブしています。       |                                      |                                                       |  |
|                                                 |                                      |                                                       |  |

| 4 | R_UART1_Send(ad_buffer,sizeof(ad_buffer)); | //uart出力 |
|---|--------------------------------------------|----------|
|   | tx_end_wait();                             | //送信終了待ち |

ad\_bufferのデータをUART(USB)出力しています。 ⑤ wait(1000000);

人が目で確認できるように、ウエイトを入れて、表示を遅らせています。

#### 2-4 sample4 割り込み

#### 【 動作概要 】

sample4を動作させます。オシロスコープがあればP05 CN4 6番を観測すると、以下のような波形が観測できます。

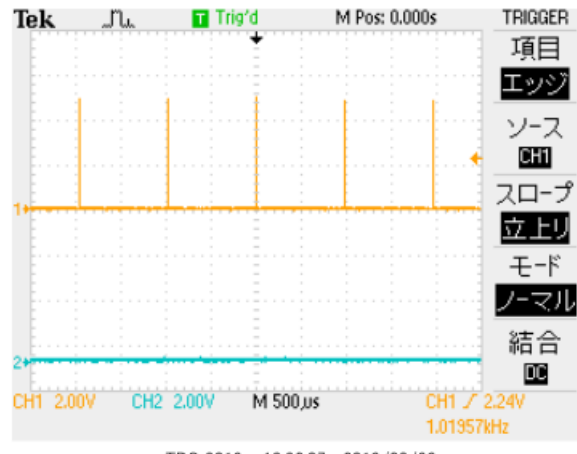

TDS 2012 - 13:26:07 2013/08/23

これはコード生成、インターバルタイマで定周期割り込みを設定したためです。

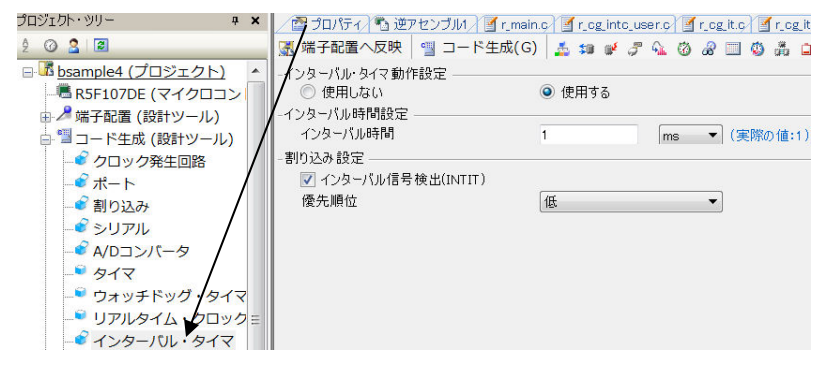

1msec毎に割り込みが入ります。r\_cg\_it\_user.cの中に自動的に以下の関数が作成されますから、1msecに1回実行したいことを書きます。下記例ではP05のON,OFF,タイマーをデクリメントしています。さきほどのオシロで観測された波形はここで作成されています。

extern volatile uint32\_t inttime;

```
__interrupt static void r_it_interrupt(void)
{
    /* Start user code. Do not edit comment generated here */
    /* End user code. Do not edit comment generated here */
    P0.5 = 1;
```

```
if(inttime != 0)
{
```

mainではこのinttimeを使い、sample3ではアバウトだった表示時間をちゃんと規定しています。 / 3秒間表示する

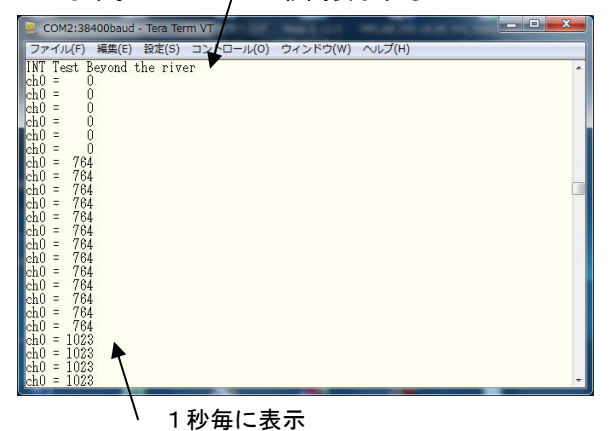

## 【 プログラム 】

#### void main(void)

{

R\_MAIN\_UserInit();

① R\_IT\_Start();//interval timer 定周期割り込みスタート r\_cg\_it.cよりコピーして使用 R\_UART1\_Start(); //UART動作開始

## //UART初期化

| R_UART1_Receive(rx_data, 1); | //1文字受信→絶対必要 |
|------------------------------|--------------|
| $rx_flg = 0;$                | //受信フラグクリア   |
| $tx_end_flg = 0;$            | //送信終了フラグクリア |

R\_UART1\_Send(String\_0,29); tx\_end\_wait();

②inttime = 3000; while(inttime != 0)
; //Opening message //送信終了まち

//1msec×3000=3秒 //3秒経過待ち //

ADPC = 0x07; ADCE = 1;

/\* Start user code. Do not edit comment generated here \*/
while (1U)

{

R\_ADC\_Start(); //AD変換開始 while(ADCS) //変換待ち R\_ADC\_Get\_Result(&ad\_data); //AD読み込み ad\_dataに& (アンバサンド)を付ける sprintf(ad\_buffer, "ch0 = %4d¥n¥r",ad\_data); //ad\_buffに10進ASCII変換してセーブ

R\_UART1\_Send(ad\_buffer,sizeof(ad\_buffer)); //uart出力 tx\_end\_wait(); //送信終了待ち

| ③inttime = 1000;    | //1msec×1000=1秒 |
|---------------------|-----------------|
| while(inttime != 0) | //1秒経過待ち        |
|                     |                 |

}

/\* End user code. Do not edit comment generated here \*/

}

## 【 解説 】

① **R\_IT\_Start()**;//interval timer 定周期割り込みスタート r\_cg\_it.c よりコピーして使用 インターバルタイマーを使用するときに、r\_cg\_it.c よりコピーするか、書いてください。

| ②inttime = 3000;    | //1msec×3000=3秒 |
|---------------------|-----------------|
| while(inttime != 0) | //3秒経過待ち        |
| :                   |                 |

"¥n¥rINT Test Beyond the river¥n¥r"をテラタームの画面上に3秒表示します。

| ③inttime = 1000;               | //1msec×1000=1秒 |                  |
|--------------------------------|-----------------|------------------|
| <pre>while(inttime != 0)</pre> |                 | //1秒経過待ち         |
| 1秒毎にANIO(P20)                  | 端子のアナログ値をAD変換し、 | テラタームの画面上に表示します。 |

他の割り込みも同様に関数が作成されますので、そこに割り込み処理を書くことになります。ベクタ等、 ハードウエア的な知識は不要です。

## 2-5 PWM出力 【 動作 】

RL78の16ビットタイマKBO, KB1を使用して Pulse-Width Modulation (パルス幅変調) 出力を 製作します。波形はそれぞれP200(TKBO00)、P201(TKBO01)、P202(TKO BO10) 端子から出力されます。

波形は下図のように、周期が変わらず、設定値によってH、Lの幅の比率が変化します。この出力でLE Dやモーターをドライブすると明るさや速度を変えることが出来るので、現代では様々な用途に使われて います。

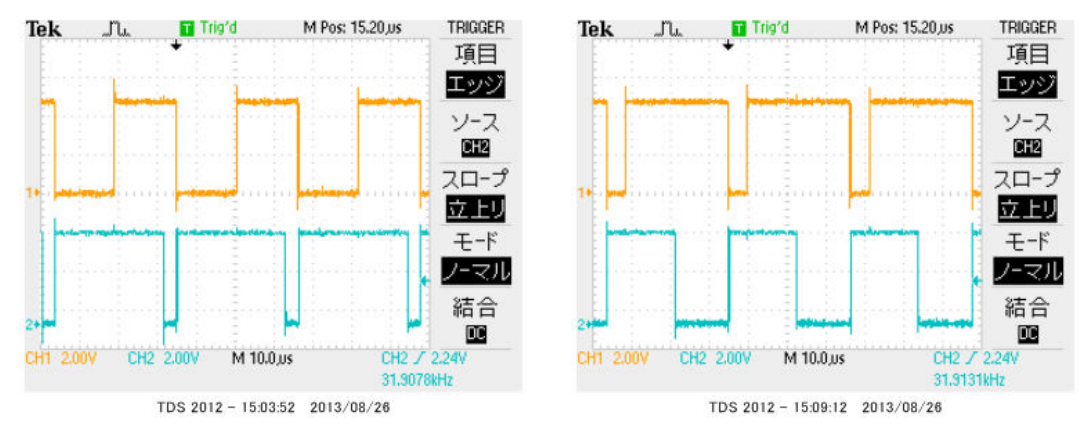

## 【 プログラム 】

①#define span 1000

```
void main(void)
```

{

R\_MAIN\_UserInit();

| R_IT_Start();    | //interval timer 定周期割り込みスタート | r_cg_it.cよりコピーして使用 |
|------------------|------------------------------|--------------------|
| R_UART1_Start(); | //UART動作開始                   |                    |

```
//イニシャル
```

|       | R_UART1_Receive(rx_data, 1);           | //1文字受信           |
|-------|----------------------------------------|-------------------|
|       | $rx_flg = 0;$                          | //受信フラグクリア        |
|       | $tx_end_flg = 0;$                      | //送信終了フラグクリア      |
|       |                                        |                   |
|       | R_UART1_Send(String_0,34);             | //Opening message |
|       | <pre>tx_end_wait();</pre>              |                   |
| //PWM |                                        |                   |
| 2     | $\mathbf{PER2} \models 0\mathbf{x07};$ | //TKB0,1,2 使用     |

```
TPS2 &= 0xf0;
                                  //動作クロック 32MH z
        TKBCTL00 = 0x0000;
                                  //PWMゲート機能未使用
        TKBCTL10 = 0x0000;
                                  //PWMゲート機能未使用
        TKBCTL01 = 0x0000;
                                  //単体動作モード
                                  //単体動作モード
        TKBCTL11 = 0x0000;
                                  //TKB0 active high, 通常Low level
        TKBIOC00 = 0b0000000;
                                  //TKB0 出力端子 enabled
        TKBIOC01 = 0b00000011;
        TKBIOC10 = 0b0000000;
                                  //TKB1 active high, 通常Low level
        TKBIOC11 = 0b0000001;
                                  //TKB1 出力端子
                                                  enabled
3
        pwm0 = 0;
        pwm1 = 200;
        pwm2 = 400;
4
        TKBCR01 = pwm1;
                                          //TKBO1 出力幅
        TKBCR02 = pwm0;
                                          //TKBO0 出力幅
                                          //TKBO00 1周期サイクル
        TKBCR00 = span;
        TKBCR11 = pwm2;
                                          //TKB10 出力幅
        TKBCR10 = span;
                                          //TKBO10 1周期サイクル
//
        TKBCR21 = 100;
                                          //TKBO10 output LOW
//
        TKBCR20 = FREQUENCY;
                                          //TKBO10, 11 cycle period
        TKBCE0 = 1;
                                          // Starts TKB0
        TKBCE1 = 1;
                                          // Starts TKB1
```

```
/* Start user code. Do not edit comment generated here */
while (1U)
{
    inttime = 10;
    while(inttime != 0)
    ;
}
```

#### //PWM0

```
pwm0 = 0;
        }
        TKBCR02 = pwm0; //データセット
//PWM1
        pwm1++;
        if(pwm1 == span)
        {
               pwm1 = 0;
        }

        TKBCR01 = pwm1;
        //データセット

//PWM2
        pwm2++;
        if(pwm2 == span)
        {
                pwm2 = 0;
        }
                            //データセット
        TKBCR11 = pwm2;
//
        while(TKBRSF0 == 0)
//
                ;
                               //一斉書き換え TKOB0
\bigcirc
        TKBRDT0 = 1;
                                //一斉書き換え TKOB1
        TKBRDT1 = 1;
   }
   /* End user code. Do not edit comment generated here */
}
```

## 【 解説 】

```
①#define span 1000
繰り返し周期の幅を1000としました。
```

## //PWM

| 2   | $\mathbf{PER2} \models \mathbf{0x07};$ | //TKB0,1,2 使用 |      |     |
|-----|----------------------------------------|---------------|------|-----|
|     | <b>TPS2</b> &= $0xf0;$                 | //動作クロック      | 32MH | [ z |
| ここか | らPWMのイニシャルです。                          |               |      |     |
|     |                                        |               |      |     |
| 3   | pwm0 = 0;                              |               |      |     |
|     | pwm1 = 200;                            |               |      |     |
|     | pwm2 = 400;                            |               |      |     |
| 初期値 | です。                                    |               |      |     |
|     |                                        |               |      |     |
| 4   | TKBCR01 = pwm1;                        | //TKB         | O1 出 | 力幅  |

 TKBCR02 = pwm0;
 //TKBO0 出力幅

 TKBCR00 = span;
 //TKBO00 1周期サイクル

 周期幅をTKBCR00に設定します。TKBO00出力(P200 CN5 11番)のH幅を決める

 数値pwm0をTKBCR02に設定します。TKBO01出力(P201 CN5 12番)のL幅を

 決める数値pwm1をTKBCR01に設定します。TKBO00出力とTKBO01出力はお互いに反

 転出力となりますので、注意が必要です。ハードウエアマニュアル第7章16ビットタイマ 図7-40

 ご参照。

| TKBCR11 = pwm2; | //TKB10 出力幅         |
|-----------------|---------------------|
| TKBCR10 = span; | //TKBO10 1周期サイクル    |
| FTKBCR10に設定します。 | TKBO10出力(P202 CN5 1 |

周期幅をTKBCR10に設定します。TKBO10出力(P202 CN5 13番)のH幅を決める
 数値pwm2をTKBCR11に設定します。

(5) inttime = 10; while(inttime != 0)

;

波形をオシロで観測しやすいようにタイマーウエイトを入れています。10msecです。

#### //PWM0

 TKBCR02 = pwm0;
 //データセット

 10msec毎に+1した数値を設定しています。

 ⑦
 TKBRDT0=1;
 //一斉書き換え TKOB0

 TKBRDT1 = 1;
 //一斉書き換え TKOB1

このTKBRDTO, 1を1にすることにより、一斉に値が書き込まれます。

## 2-6 三角、対数、平方根関数を使う

```
* Function Name: main
* Description : This function implements main function.
* Arguments
         : None
* Return Value : None
①#include <math.h>
(2) double d1, d2, d3;
③short s1, s2, s3;
(4)#define PI 3.14159265
void main(void)
{
   R_MAIN_UserInit();
   /* Start user code. Do not edit comment generated here */
      P0 = 0x20;
5
                                        //時間測定マーカーON
6
      d1 = \log 10 (10000);
      P0 = 0x00;
7
                                        //時間測定マーカーOFF
      P0 = 0x20;
                                        //時間測定マーカーON
      d2 = sin((PI/180)*45);
8
      P0 = 0x00;
                                        //時間測定マーカーOFF
      P0 = 0x20;
                                        //時間測定マーカーON
9
      d3 = sqrt(2);
      P0 = 0x00;
                                        //時間測定マーカーOFF
10
      s1 = d1;
      s2 = d2;
      s3 = d3;
   while (1U)
             ;
   /* End user code. Do not edit comment generated here */
}
```

【 解説 】

()#include < math.h>

三角関数や、対数、平方根を使うためにはmath.hをインクルードする必要があります。

②double d1, d2, d3;

演算結果をセーブするダブル(浮動小数点32ビット)データです。

③short s1, s2, s3;

演算結果をキャストしてセーブするショート(16ビット)データです。

**(4)**#define PI 3.14159265

三角関数計算で角度を入力して数値を出すために使います。

| 5 | P0 = 0x20;              | //時間測定マーカーON  |
|---|-------------------------|---------------|
| 6 | $d1 = \log 10 (10000);$ |               |
| 7 | PO = OxOO;              | //時間測定マーカーOFF |

d 1 = 1 o g 10(10000)を行うのですが、演算速度を測定するためにポートを使用しています。 d 1 は 4 になるはずです。

8 d2 = sin((PI/180)\*45);
 s i n (45°)という意味です。d2=0.7071067、となるはずです。

(9) d3 = sqrt(2);

√2という意味です。d3=1.41421、、となるはずです。

10 s1 = d1;

s2 = d2;

s3 = d3;

32ビット浮動小数点データを16ビット整数にキャストしています。それぞれ、4,0,1となるはず です。例えば演算結果をDAコンバータに出力する場合、浮動小数点のままでは設定できません。小数点 以下何桁まで使用したいかに応じて、doubleデータを加工してからshortに移せば最大の精度、 有効数値を得ることが出来ます。

演算結果ですが、事前予想通りとなりました。

| <u> </u>                    |                 |           |         |  |  |  |
|-----------------------------|-----------------|-----------|---------|--|--|--|
| 🗃   🧠   🧞 🖏 🗙   表記(N) +   🔫 |                 |           |         |  |  |  |
| ウォッチ式                       | 値               | 型情報(バイト…  | アドレス メモ |  |  |  |
| 🛯 d1                        | 4.00000…        | double(4) | Oxfefba |  |  |  |
| 🛭 d2                        | 7.071067691e-1… | double(4) | Oxfefbe |  |  |  |
| 😜 d3                        | 1.41421…        | double(4) | Oxfefc2 |  |  |  |
| 🔍 s1                        | 4 (0x0004)      | short (2) | 0xfefc6 |  |  |  |
| 😜 s2                        | 0 (0x0000)      | short (2) | Oxfefc8 |  |  |  |
| 🔍 s3                        | 0x0001          | short (2) | Oxfefca |  |  |  |

演算速度ですが、

log10(10000)が約220µsec、sin(45°)が130µsec、√2が100µse c程度かかるようでした。

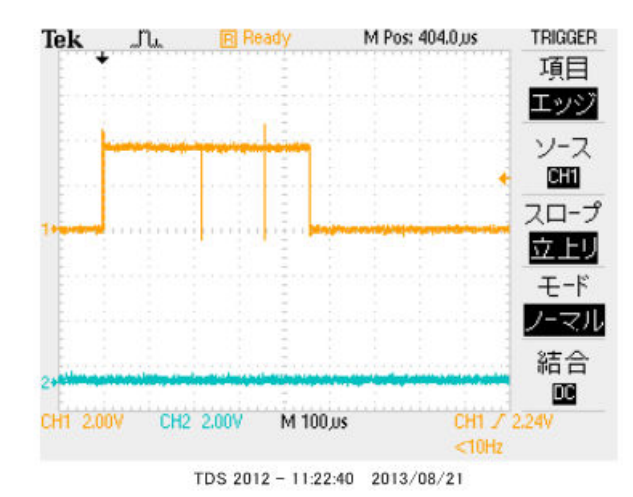

それぞれはそれぞれの会社の登録商標です。 フォース®は弊社の登録商標です。

1. 本文章に記載された内容は弊社有限会社ビーリバーエレクトロニクスの調査結果です。

2. 本文章に記載された情報の内容、使用結果に対して弊社はいかなる責任も負いません。

3. 本文章に記載された情報に誤記等問題がありましたらご一報いただけますと幸いです。

4.本文章は許可なく転載、複製することを堅くお断りいたします。

#### お問い合わせ先:

〒350-1213 埼玉県日高市高萩1141-1
TEL 042(985)6982
FAX 042(985)6720
Homepage:http//beriver.co.jp
e-mail:info@beriver.co.jp
有限会社ビーリバーエレクトロニクス ©Beyond the river Inc. 20130821